# SKÆVE ANSÆTTELSESDATOER

VEJLEDNING TIL FORSTÅELSE OG HÅNDTERING AF SKÆVE ANSÆTTELSESDATOER FOR HR

## INDHOLD

| Omfang af løsning                  | 1 |
|------------------------------------|---|
| Skæv startdato - feriedage         | 1 |
| Skæv startdato – særlige feriedage | 3 |
| Eksempel                           | 3 |
| Løbende kontrol                    | 3 |

## OMFANG AF LØSNING

mitHR understøtter nu automatisk korrekt optjening af "Feriedage" ved medarbejdere med skæve start- og slutdatoer. Løsningen gælder tilbage fra 1. september 2023 og kun for ordinære feriedage.

Det vil sige at følgende er omfattet af den automatiske saldoudregning ved skæve ansættelsesdatoer:

- Ansættelser med startdato efter 01-09-2023.
- Ansættelser der afsluttes/fratrædes efter 01-09-2023.
- Ansættelser med skæv startdato og skæv slutdato indenfor samme måned, hvis begge datoer ligger efter 01-09-2023.

OBS:

• Alle ansættelser med en skæv start- og slutdato **inden** den 01-09-2023 skal håndteres ved manuelle reguleringer på ferieplanerne.

Løsningen bliver først aktiveret, når selve ansættelsen starter i mitHR. Det betyder, at selvom ansættelsen er tastet i mitHR og gjort klar inden den 01-09-2023, skal der ikke foretages noget, hvis startdatoen først er **efter** den 01-09-2023.

#### Ansvarlig:

- HR tager sig af skæve startdatoer
- Sekretæren har ansvaret for skæve slutdatoer i forbindelse med ferieafregning

## SKÆV STARTDATO - FERIEDAGE

For at løsningen fungerer, skal den lønnede ansættelse, der optjener ferie, være **markeret som primær**. Dette skal HR derfor være ekstra opmærksom på ved overgang mellem ansættelser. I de tilfælde hvor der kun er ét ansættelsesforhold på medarbejderen, vil det automatisk være det primære.

OBS: Særlige feriedage skal stadig rettes manuelt, se afsnit: Skæv startdato – særlige feriedage

Gøres ansættelsen primær inden eller i opstartsmåneden, reguleres saldo efter startdato automatisk. Se vejledning - Sådan ændre du et sekundært ansættelsesforhold til primært i mitHR

Gøres ansættelse primær **efter opstartsmåneden**, reguleres saldo ikke automatisk, men skal have hjælp til at genberegne saldoen. Det håndteres af den lokale HR-superbruger på følgende måde:

| Step 1:  | Tilgå fraværsrecords                                                                                      |                                                                                                    |
|----------|----------------------------------------------------------------------------------------------------|----------------------------------------------------------------------------------------------------|
| Step 2:  | Markér planen, der ikke har fået korrekt optjening                                                        | Vælg fraværsplanen 'Feriedage'                                                                                                    |
| Step 3:  | Klik på pil'en ved 'optjeninger'                                                                          | Optjeninger <b>T</b>                                                                                                    |
| Step 4:  | Vælg 'Kør optjeninger til valgt plan'                                                                     | Optjeninger ▼ Tilmeldinger og regul<br>Kør optjeninger til alle aktive planer<br>Kør optjeninger til valgt plan                                                |
| Step 5:  | Skriv den skæve startdato for ansættelsen i 'Saldo pr.<br>den' og vælg 'Tilbagetræk optjeninger og saldi' | Kør optjeninger til valgt plan Feriedage ×<br>* Saldo pr. den dd-mm-yyyy<br>Beregn optjeninger og saldi<br>Tilbagetræk optjeninger og saldi<br>Afsend Annuller |
| Step 6:  | Tryk 'afsend'                                                                                             |                                                                                                    |
| Step 7:  | Marker feriedage-planen igen og vælg 'Optjeninger' –<br>'Kør optjeninger på alle aktive planer'           | Optjeninger Tilmeldinger og rec<br>Kør optjeninger til alle aktive planer<br>Kør optjeninger til valgt plan                                                    |
| Step 8:  | Skriv denne gang dagsdato i 'Saldo pr. den' og Tryk<br>'Ja'                                               | Kør optjeninger til alle aktive planer X<br>* Vælg dato dd-mm-yyyy<br>Kør optjeninger til alle aktive planer<br>Ja Nej                                         |
| Step 9:  | Gentag step 8-9 indtil saldoberegningsdatoen rammer indeværende måned, så saldoen står korrekt            |                                                                                                    |
| Step 10: | Nu bliver saldoen genberegnet, således den korrekte<br>ferieoptjening automatisk tilføjes på saldoen.     |                                                                                                    |

## SKÆV STARTDATO – SÆRLIGE FERIEDAGE

#### Sådan håndteres skæve startdatoer på særlige feriedage:

| Step 1: | Sekretær taster ansættelsesforholdet i MSK.                                                                                                    |  |
|---------|----------------------------------------------------------------------------------------------------|--|
| Step 2: | HR modtager en WorkZone sag og laver sagsbehandlingen                                                                                                    |  |
| Step 3: | <ul> <li>HR retter ferieoptjeningen til i mitHR:</li> <li>Udregn hvor meget medarbejderen har optjent af særlige feriedage i første ansættelsesmåned</li> <li>Formel for særlige feriedage:</li> <li>0,42 / [antal kalenderdage i måneden] x [antal kalenderdage i ansættelsesmåneden]</li> </ul> |  |
| Step 4: | Ret saldoen til på fraværsplanerne: Særlige feriedage optjening 1.131.12 med reguleringsårsag<br>"Løbende regulering"                                                                                                    |  |

## EKSEMPEL

En medarbejder starter den 15. oktober 2023 i en lønnet ansættelse. Nu skal ferien rettes til, så den stemmer overens med, hvad medarbejderen har optjent af ferie i sin første ansættelsesmåned.

| Fraværsplanen: Særlige feriedage optjening 1.131.12 |                                                                                                    |  |  |  |
|-----------------------------------------------------|----------------------------------------------------------------------------------------------------|--|--|--|
| Step 1:                                             | Planen tilskriver 0,42 pr. 31-10-2023.                                                                                              |  |  |  |
|                                                     | <b>OBS:</b> nogle gange regulerer den selv planen til, så tjek ALTID hvad saldoen inden du regulerer.                               |  |  |  |
| Step 2:                                             | HR udregner, hvad saldoen egentlig skal være, sådan:                                                                                |  |  |  |
|                                                     | <ul> <li>0,42 / 31 dage X 17 dage = 0,23<br/>(der er 31 dage i oktober og den 15 tælles med)</li> <li>0,42 - 0,23 = 0,19</li> </ul> |  |  |  |
| Step 3:                                             | Nedreguler saldoen med -0,19 pr. 31-10-2023 med reguleringsårsag "Løbende regulering"                                               |  |  |  |

## LØBENDE KONTROL

Én gang om måned kan den lokale HR-superbruger tilgå rapporten 'Medarbejder i periode' for at få et overblik over kommende medarbejdere med skæve ansættelser. Så HR kan være opmærksom på, at det primære flag muligvis skal flyttes inden opstartsmåneden.

#### Fremsøg 'Medarbejder i periode' og sørg for at følgende er filtreret:

- 'Status' sættes til 'Tilgang'
- 'Ansættelsesstatus' vælges kun 'Aktiv lønsystemsberettiget'

• Sæt fra og til dato med start den 02-mm-åååå og måneden ud (f.eks. 02-09-2023 – 30-09-2023)

Herefter kan der filtreres på startdato i Excel for den ønskede måned, og derved give et overblik over alle ansættelser med en skæv startdato for den fremsøgte måned.

### OBS:

Ved fremtidige ansættelser, skal medarbejderen søges frem via avanceret søgning. Se vejledning - <u>hvordan du bruger</u> <u>avanceret søgning</u>.